# **EuropeSoftwares**

# INSTRUCCIONES DE USO SPYSOUND/SPYSOUNDPRO

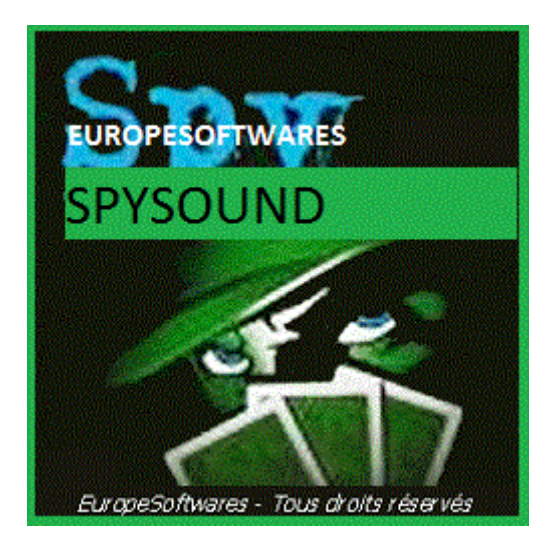

I. <u>Instalar el cliente y la parte del servidor en</u> <u>el mismo equipo (Fase de prueba)</u>

### A. <u>CoNtext</u>

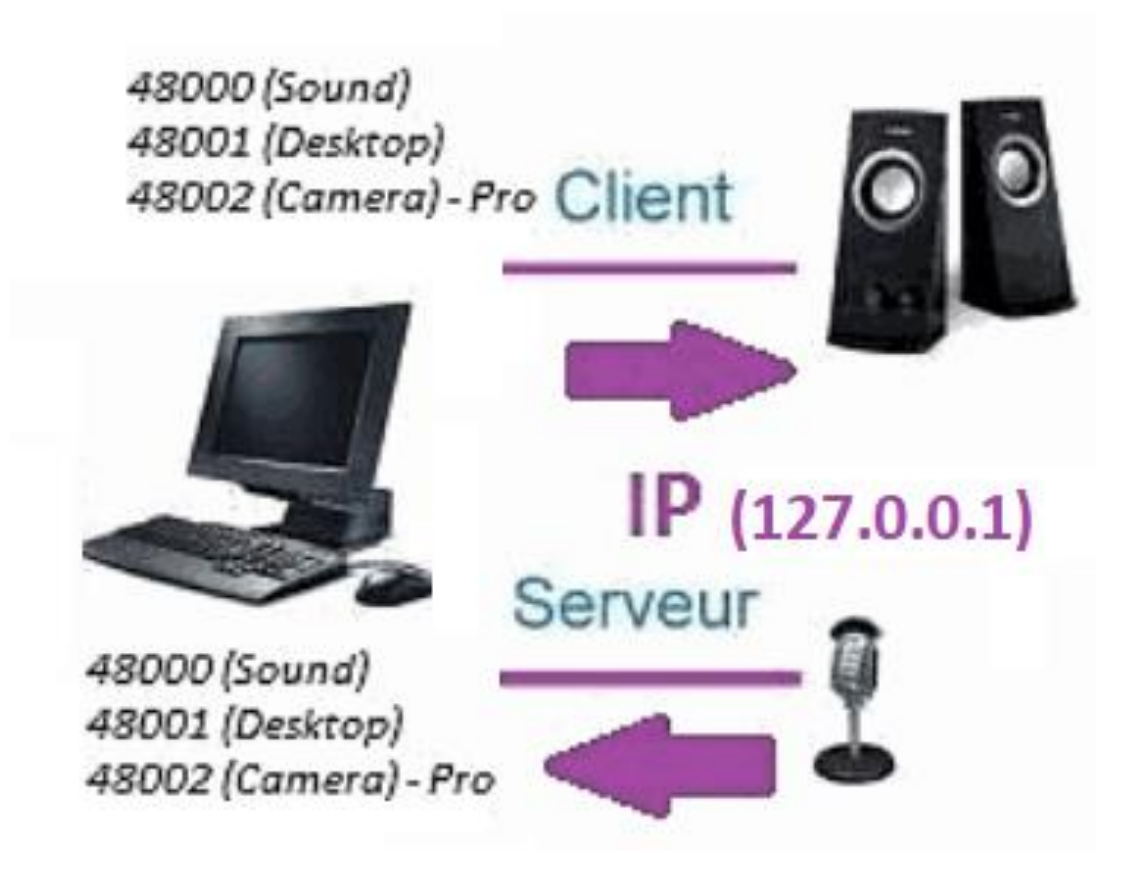

### B. <u>ConfiguraciónAción El SpySound /</u> <u>SpySoundPro</u>

#### 1. Parte del servidor

| 📸 Alerte de sécurité Windows 🛛 🕹 🗙                                                                                                    |   |  |  |  |
|----------------------------------------------------------------------------------------------------|---|--|--|--|
| Le Pare-feu Windows Defender a bloqué certaines fonctionnalités de cette application.                                                     |   |  |  |  |
| Le Pare-feu Windows Defender a bloqué certaines fonctionnalités de Java(TM) Platform SE<br>binary sur tous les réseaux publics et privés. |   |  |  |  |
| Mom : Java(TM) Platform SE binary                                                                                                    |   |  |  |  |
| Édit <u>e</u> ur : Oracle Corporation                                                                                                    |   |  |  |  |
| Chemin C:\program files (x86)\java\jre1.8.0_201\bin\javaw.exe<br>d'accès :                                                                |   |  |  |  |
| Autoriser Java(TM) Platform SE binary à communiquer sur ces réseaux :                                                                     |   |  |  |  |
| Réseaux privés, tels qu'un réseau domestique ou un réseau d'entreprise                                                                    |   |  |  |  |
| Réseaux publics, tels qu'un aéroport ou un cybercafé (non recommandé<br>car ces réseaux sont rarement sécurisés)                          |   |  |  |  |
| Si les applications sont autorisées via un pare-feu, quels sont les risques e                                                             |   |  |  |  |
| € <u>A</u> utoriser l'accès Annule                                                                                                    | r |  |  |  |

(Imagen de WINDOWS)

Importante: ES NECESARIO AUTORIZAR LA APLICACIÓN PARA ACCEDER A INTERNET: EL CORTAFUEGOS DEBE PASAR PARA PODER COMUNICARSE CON EL SEGUNDO ORDENADOR.

→ La La parte del servidor es accesible en la barra de tareas

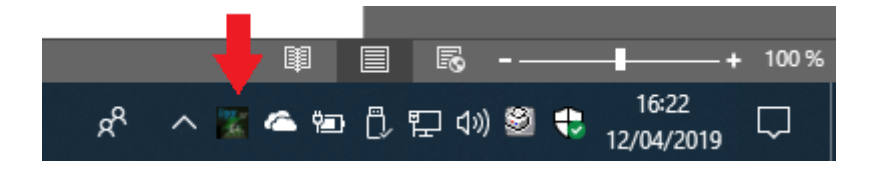

#### ➔ Haga clic derecho en el icono en la barra de tareas

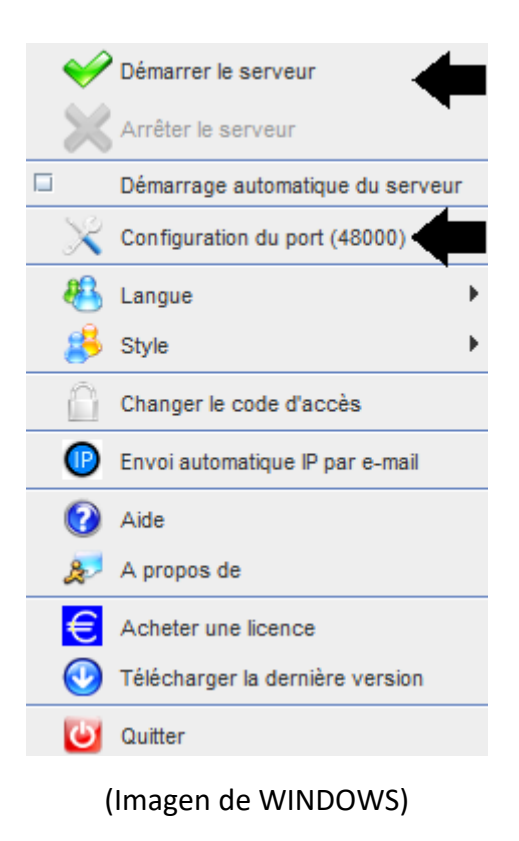

#### Ejemplo de puerto: 48000 (MISMA PARTE CLIENTE)

#### 2. <u>Parte cliente</u>

| 😨 SpySound                                        |  |  |  |  |
|---------------------------------------------------|--|--|--|--|
| Ordinateur distant Activer Son ?                  |  |  |  |  |
|                                                   |  |  |  |  |
| IP 127.0.0.1 PORT 48000                           |  |  |  |  |
| Enregistrer les sons vers un fichier              |  |  |  |  |
| C:\Users\cnlx\Documents\SpySound.wav Parcourir >> |  |  |  |  |
| (Imagen de WINDOWS)                               |  |  |  |  |

*Ejemplo de puerto: 48000 (misma parte del servidor)* 

### 3. <u>Pruebe la comunicación entre la parte del</u> <u>cliente y la parte del servidor en el mismo equipo</u> <u>con su IP interna</u>

### IP interna (127.0.0.1)

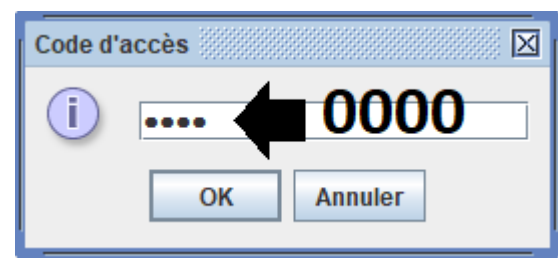

(Imagen de WINDOWS)

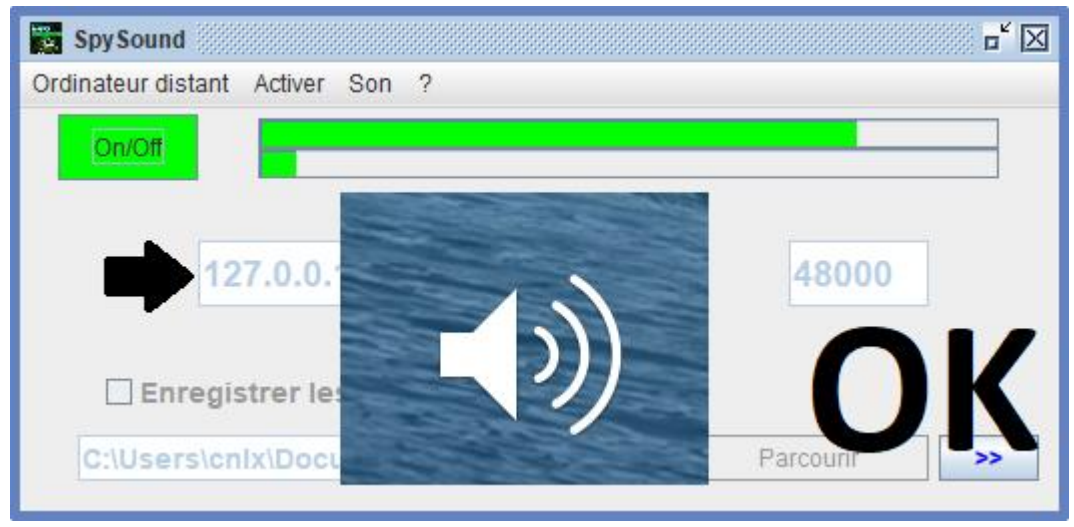

(Imagen de WINDOWS)

# Comunicación 🗲 Vale

Nota: Si usted no oye el sonido, usted debe ver el nivel de sonido del micrófono y el nivel de sonido de los altavoces del equipo.

### 4. <u>Pruebe la comunicación entre la parte Cliente</u> y la parte del servidor con el mismo equipo y su IP <u>externa</u>

### IP externa (XXX.XXX.XXX.XXX)

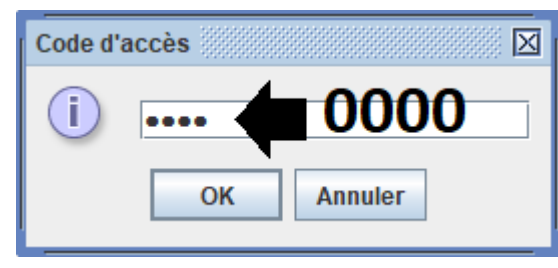

(Imagen de WINDOWS)

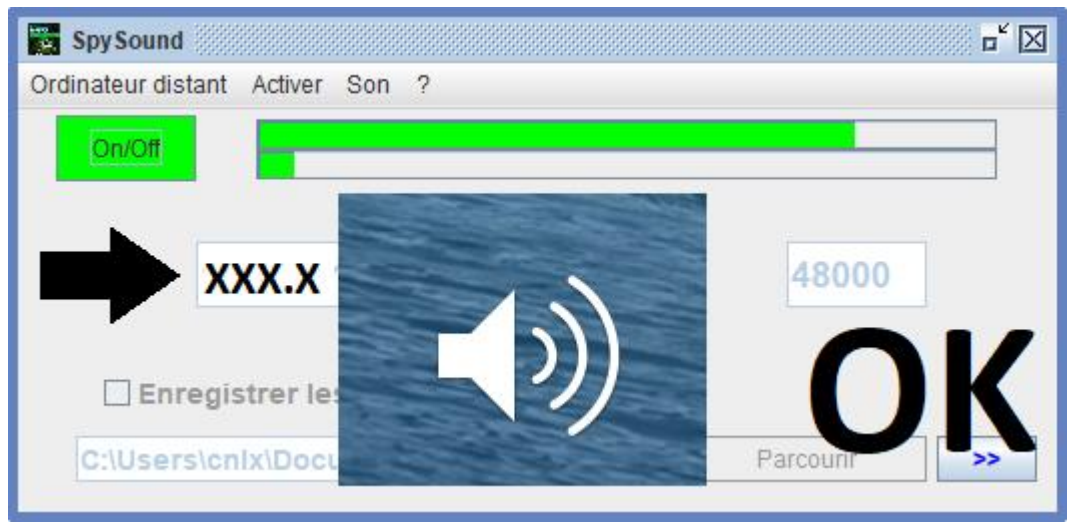

(Imagen de WINDOWS)

# Comunicación 🗲 Vale

Nota: Si usted no oye el sonido, usted debe ver el nivel de sonido del micrófono y el nivel de sonido de los altavoces del equipo.

# II. La instalación de la parte del cliente y el Parte Servidor en un Computadora diferente puesta en marcha

### A. <u>Contexto</u>

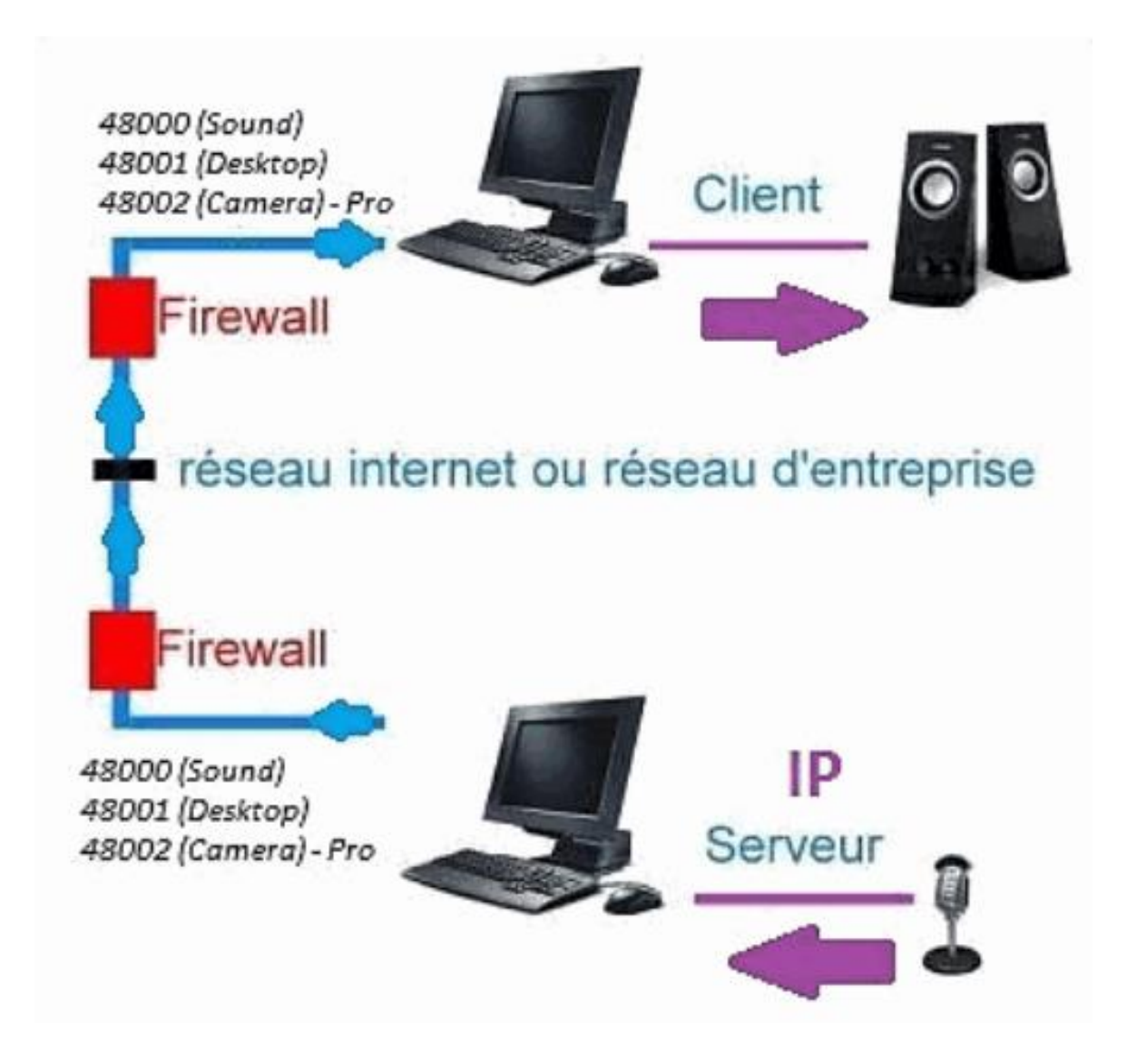

### B. Instalación

Vuelva a instalar la parte de cliente en otro equipo, y asigne la dirección IP del equipo donde está instalada la parte del servidor.

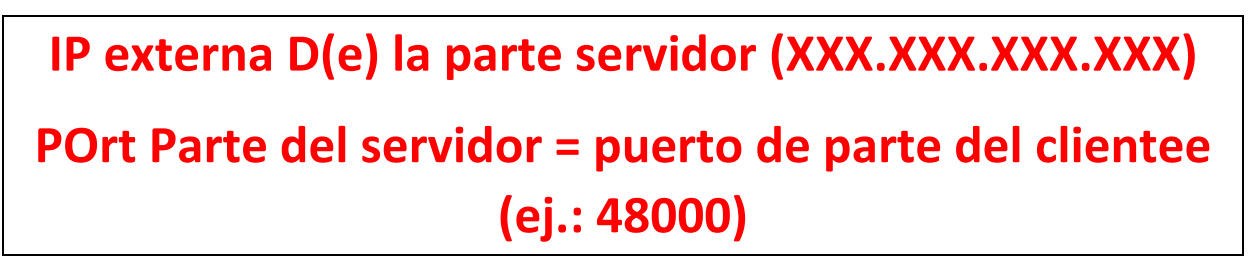

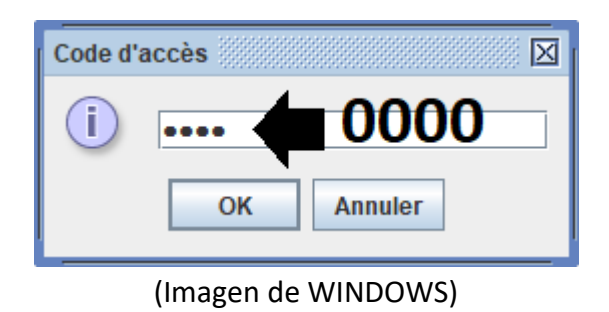

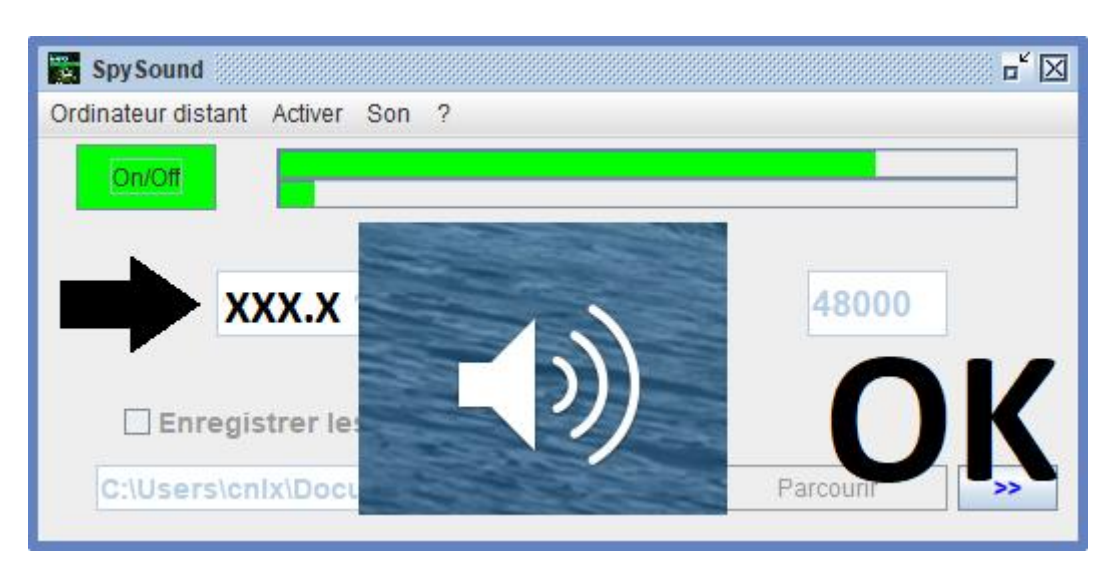

(Imagen de WINDOWS)

Comunicación 🗲 Vale

Nota: Si usted no oye el sonido, usted debe ver el nivel de sonido del micrófono y el nivel de sonido de los altavoces dson dos equipos.

# III. <u>Instalación el « Modo Oculto » de la parte</u> <u>del servidor puesta en marcha</u>

### A. <u>Acceso directo en la carpeta de inicio</u>

| \$Java-jar spysoundserver. jar-Oculto t = 0,75 |          |                           |  |  |
|------------------------------------------------|----------|---------------------------|--|--|
| -Oculto                                        | <b>→</b> | NINGÚN MODO DE ICONO      |  |  |
| -t = 0,75<br>SEGUNDOS                          | <b>→</b> | LANZAMIENTO DESPUES DE 45 |  |  |

#### B. <u>Configurar el pArtie Server</u>

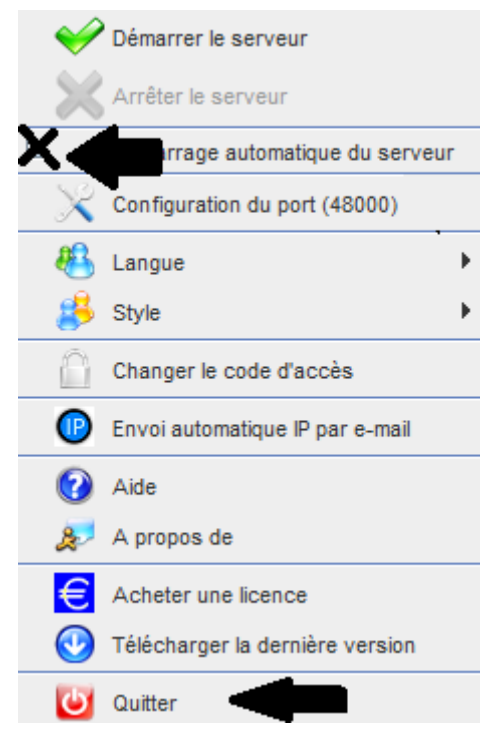

(Imagen de WINDOWS)

C. <u>Ilustración</u>

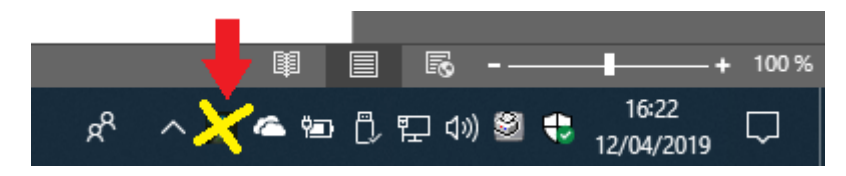

(Imagen de WINDOWS)

#### **FIN DEL DOCUMENTO**